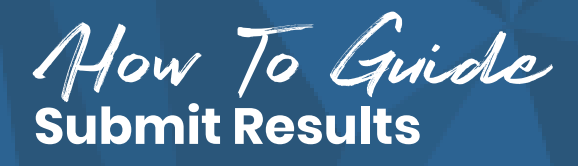

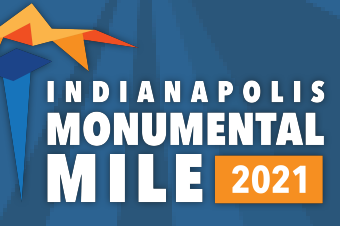

## Log in to your Beyond Monumental participant account

In your participant account, you will have access to your registration, event products, and more.

To view your account: http://haku.ly/BeyondMonumental

## **Click on "Your Registrations"**

1. Once logged in, click on the menu item "Your Registrations."

2. Click on "Edit Registration" to view all registration information and submit virtual results.

## How to Submit Results Manually

1. Click on "Your Registrations" at the top of the screen.

- 2. Select the event you are submitting time for
- 3. Click "Submit Activity" and "Log New Activity"
- 4. Select "Add Manual Activity."

5. Enter Your Time, and any additional information.6. Click "Submit."

## How to Submit Results from Wearable

Click on "Your devices" at the top of the screen.
In the "Manage" tab, click connect under your device.

3. You will be prompted to log into your wearable device.

4. To submit your time, click on the "Your Registrations" tab.

- 5. Select the event you are submitting time for
- 6. Click "Submit Activity" and "Log New Activity"
- 7. Select "Add From Wearable"
- 8. The data from your device will be displayed

9. Click "Select" to choose an activity to submit as your results.

| BEYOND                                          |                                          |                              |                                   |
|-------------------------------------------------|------------------------------------------|------------------------------|-----------------------------------|
|                                                 | ONOMENTAL                                |                              |                                   |
| WELCOME! SIGN IN                                | TO YOUR ACCOUNT!                         |                              |                                   |
| EMAIL                                           |                                          |                              |                                   |
| PASSWORD                                        | FORGOT PASSWORD?                         |                              |                                   |
| Log                                             | g In                                     |                              |                                   |
| © 2021 All Rights Reserved. See ou              | Ir privacy policy and terms of use       |                              |                                   |
|                                                 |                                          |                              |                                   |
| DASHBOARD YOUR REGISTRATIONS YO                 | UR DEVICES SETTINGS                      |                              |                                   |
| SHOWING ONLY UPCOMING EVENTS?                   | YES                                      |                              |                                   |
| 2021 Indianapolis Mon<br>Thursday, June 3, 2021 | umental Mile - Virtual Mile<br>I - Event |                              | VIEW REGISTRATION                 |
| Your Registration Information                   | n.                                       |                              |                                   |
|                                                 |                                          |                              |                                   |
| Submit Virtual Mile Activity                    |                                          |                              | •                                 |
| Indianapolis Monumental M                       | <b>/</b> ile                             | Log                          | New Activity<br>ect Your Wearable |
|                                                 |                                          | Add                          | Manual Activity                   |
| SUBMIT INDIA                                    | NAPOLIS MONUMEN                          | TAL MILE ACTIVIT             | Y                                 |
| * ENTER YOUR TOTAL FINIS                        | H TIME?                                  |                              |                                   |
| Hours 🖨 Minutes                                 | Seconds                                  |                              |                                   |
| * WHAT DAY DID YOU COMP<br>ACTIVITY?            | ACTIVITY?                                | e of day did you start th    | IS                                |
|                                                 |                                          |                              |                                   |
|                                                 | Submit                                   |                              |                                   |
|                                                 | Connact Your Dovisos                     |                              |                                   |
| <b>A</b>                                        | fitbit                                   |                              |                                   |
| SUUNTO                                          | Pitbit                                   | GARMIN.<br><sub>Garmin</sub> |                                   |
| Connect                                         | Connect                                  | Connect                      |                                   |
| P <del>o</del> lar.                             |                                          |                              |                                   |
| Polar                                           | Under Armour Connected Fitness           |                              |                                   |
| Connect                                         | Connect                                  |                              |                                   |